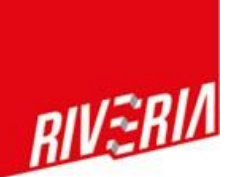

## **O**MA **O**PINTOPOLKU; **A**IEMPIEN OPINTOSUORITUSTEN JAKOLINKIN MUODOSTAMINEN JA LIITTÄMINEN WILMAAN

## Kun sinulla on aiempia opintosuorituksia

- peruskoulusta
- lukiosta ja ammatillisista oppilaitoksista vuodesta 2018 alkaen
- ylioppilastutkinnot vuodesta 1990 alkaen
- korkeakoulusta vuodesta 1995 alkaen (tässä voi olla korkeakoulukohtaisia poikkeuksia)

löytyvät ne Oma opintopolkupalvelusta. Voit antaa opettajalle oikeuden tarkastella aiempia suorituksia sähköisesti ja tällöin ei paperisia todistuksia tarvita.

## 1. Avaa netti ja kirjoita osoiteriville https://opintopolku.fi/oma-opintopolku/

| Kiriautumista varten sinun tulee tunni                                                                                                    |                                                                                                    |  |  |  |  |
|----------------------------------------------------------------------------------------------------|----------------------------------------------------------------------------------------------------|--|--|--|--|
| Kirjautumista varten sinun tulee tunnistautua pankkitunnuksella,<br>mobiilivarmenteella tai sirullisella henkilökortilla. Kirjaudut sisään<br>valitessasi mihin palveluun siirryt. |                                                                                                    |  |  |  |  |
| Hakemukset ja opiskelupaikan vastaanotto                                                                                                    | Omat opintosuoritukseni                                                                                                    |  |  |  |  |
| Muokkaa hakemustasi ja seuraa valinnan etenemistä.                                                                                                    | Tarkastele ja jaa opintotietojasi. Jos sinulla on huollettavia,<br>voit tarkastella myös heidän opintotietojaan.                                                                                                    |  |  |  |  |
| Hakemussivulla voit:<br>• tarkastella hakemuksiasi ja muokata niitä hakuaikana<br>• nähdä opiskelijavalinnan tulokset<br>• ottaa opiskelupaikan vastaan                            | Löytyvät tiedot:<br>• peruskoulusta, lukiosta ja ammatillisista oppilaitoksista<br>vuodesta 2018 alkaen<br>• ylioppilastutkinnot vuodesta 1990 alkaen<br>• korkeakoulusta vuodesta 1995 alkaen (tässä voi olla<br>korkeakoulukohtaisia poikkeuksia) |  |  |  |  |

2. Kun avaat Siirry opintosuorituksiin (vaatii tunnistautumisen), avautuu sivu tunnistuspalveluun. Valitse tunnistautumistapa ja toimi ohjeiden mukaan.

3. Tunnistautumisen jälkeen palveluun tallennetut opinnot avautuvat. Pääset tarkastelemaan niitä avaamalla oppilaitoksen/koulun alla olevaa tutkintoa/suoritusta rivin päässä olevasta nuolesta.

## 4. Valitse Jaa suoritustietoja.

| Opintoni                                                                                                    |                             |                     |
|----------------------------------------------------------------------------------------------------|-----------------------------|---------------------|
| Tällä sivulla näkyvät kaikki sähköisesti tallennetut opintosuoritukset<br>yksittäisistä kursseista kokonaisiin tutkintoihin. |                             |                     |
|                                                                                                    | Onko suorituksissasi virhe? | Jaa suoritustietoja |

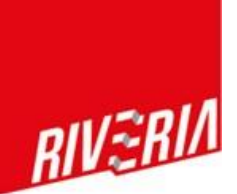

5. Valitse avautuvasta näkymästä ne suoritukset, joita haluat jakaa.

| Opintoni                                                                                                    |                             |                     |
|----------------------------------------------------------------------------------------------------|-----------------------------|---------------------|
| Tällä sivulla näkyvät kaikki sähköisesti tallennetut opintosuoritukset<br>yksittäisistä kursseista kokonaisiin tutkintoihin.                                                                                |                             |                     |
|                                                                                                    | Onko suorituksissasi virhe? | Jaa suoritustietoja |
| Luomalla jakolinkin voit näyttää suoritustietosi haluamillesi henkilöille (esimerkiksi<br>työtä tai opiskelupaikkaa hakiessasi). Luotuasi linkin voit tarkistaa tarkan sisällön<br>Esikatsele-painikkeella. |                             | ×                   |

6. Kun olet tehnyt valinnat, avautuu ruudulle Jaa valitsemasi opinnot . Avaa jakolinkki. Määrittele voimassaoloaika siten, että linkki on voimassa opintojesi ajan esim. 3 vuotta.

| Jakolinkin luominen onnistui.                                                                                                    |               | ×                              |
|----------------------------------------------------------------------------------------------------|---------------|--------------------------------|
| Voimassaolevat linkit                                                                                                    |               |                                |
| Jakolinkillä voit näyttää suoritustietosi haluamillesi henkilöille (esimerkiksi työtä tai<br>opiskelupaikkaa hakiessasi). Linkin saajan ei tarvitse kirjautua Oma Opintopolku-<br>palveluun. |               |                                |
| Jakolinkki luotu 18.8.2021 klo 15:17                                                                                                    |               | Linkin voimassaoloaika päättyy |
| https://opintopallas fillaski/asiasat/067500001 / 20100000 / 201000000000000000000                                                                                                    | Kopioi linkki | 18.2.2022                      |
| Katso, miltä suoritusote näyttää selaimessa                                                                                                    |               | Poista linkki käytöstä         |
| Luo uusi                                                                                                    |               |                                |

7. Kopioi linkki ja liitä se Wilmaan: Lomakkeet -> Todistukset aiemmista opinnoista

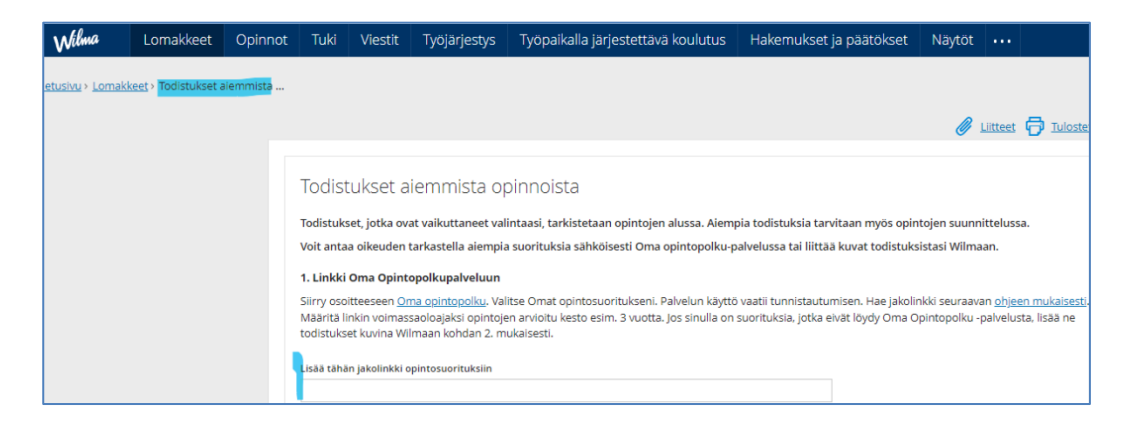